## Resolving the Flash message issue in Chrome

## Call iLearn technical support at 877-789-2088 X5 with questions or problems

While Chrome and other browsers will continue to support Flash over the next year and likely beyond, browser updates may cause errors like the following to display. It is not necessary to download Flash, but it is necessary to tell the browser it's OK to run Flash.

After a student clicks Start or Teacher clicks a Lesson Practice (which runs Flash), the following message may display.

Original message (THIS IS ONE OF MULTIPLE WAYS THIS CAN DISPLAY): 1.

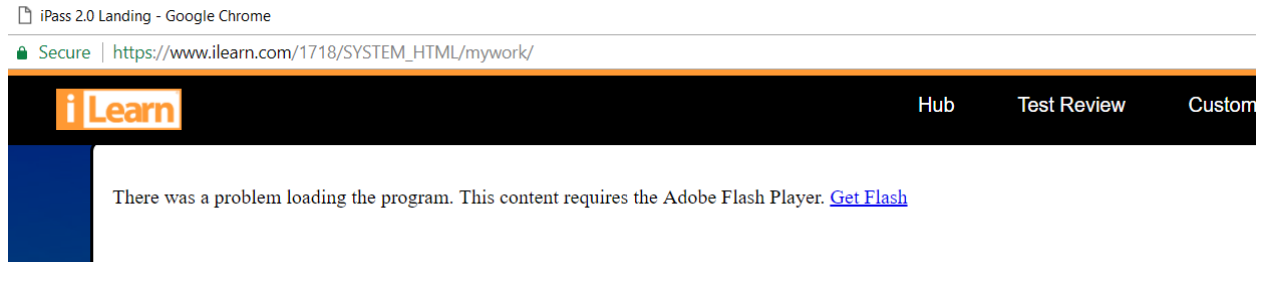

2. In upper right, little red box displays. Click it:

| -                 |           |            |      | - 0    | × |
|-------------------|-----------|------------|------|--------|---|
| ,                 | Customi   | ze Account | Help | Logout |   |
| . The following o | displays: |            |      | — Ц    | × |
| -                 |           |            |      |        | ſ |

| Click "Load unsafe scripts" wh | ich displays the original message in 1 above. | Click "Get Flas | h" again and t |
|--------------------------------|-----------------------------------------------|-----------------|----------------|

Done

Load unsafe scripts

Learn more

4. he following displays.

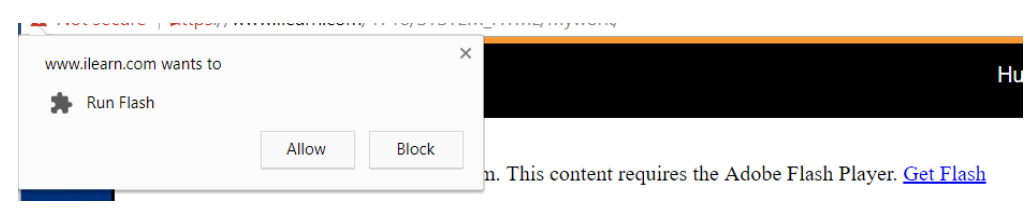

5. Click "Allow" which returns you to the Hub. Now click Start or Browse Content to use the program.